## Anmeldung über Portal.kath-kirche-kaernten.at

- Internet Explorer öffnen
- Internet Explorer öffnen

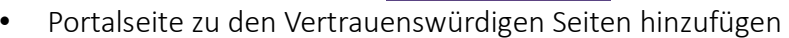

Auf der Zahnrad – Symbol klicken

Explorer)

Auf "Inernetoption" klicken

Auf Reiter **"Sicherheit**" klicken und in diesem auf **"Vertrauenswürdige Sites**" und danach auf Button **"Sites**"

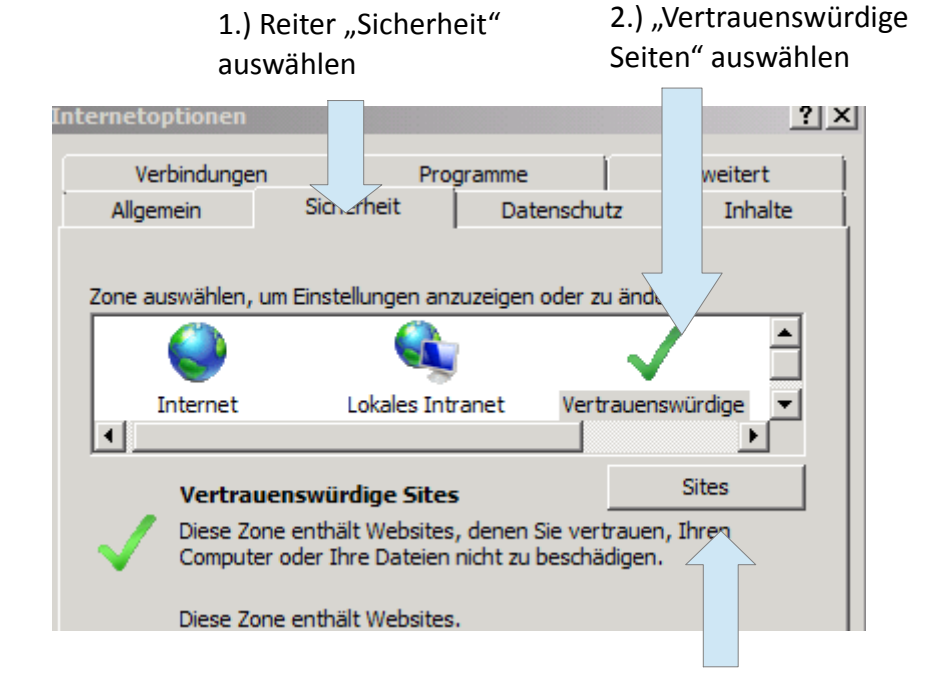

3.) Button "Sites" auswählen

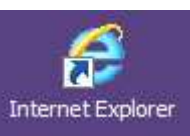

(rechte obere Ecke zu finden im Internet

• Portalseite der Liste hinzufügen (siehe Bild)

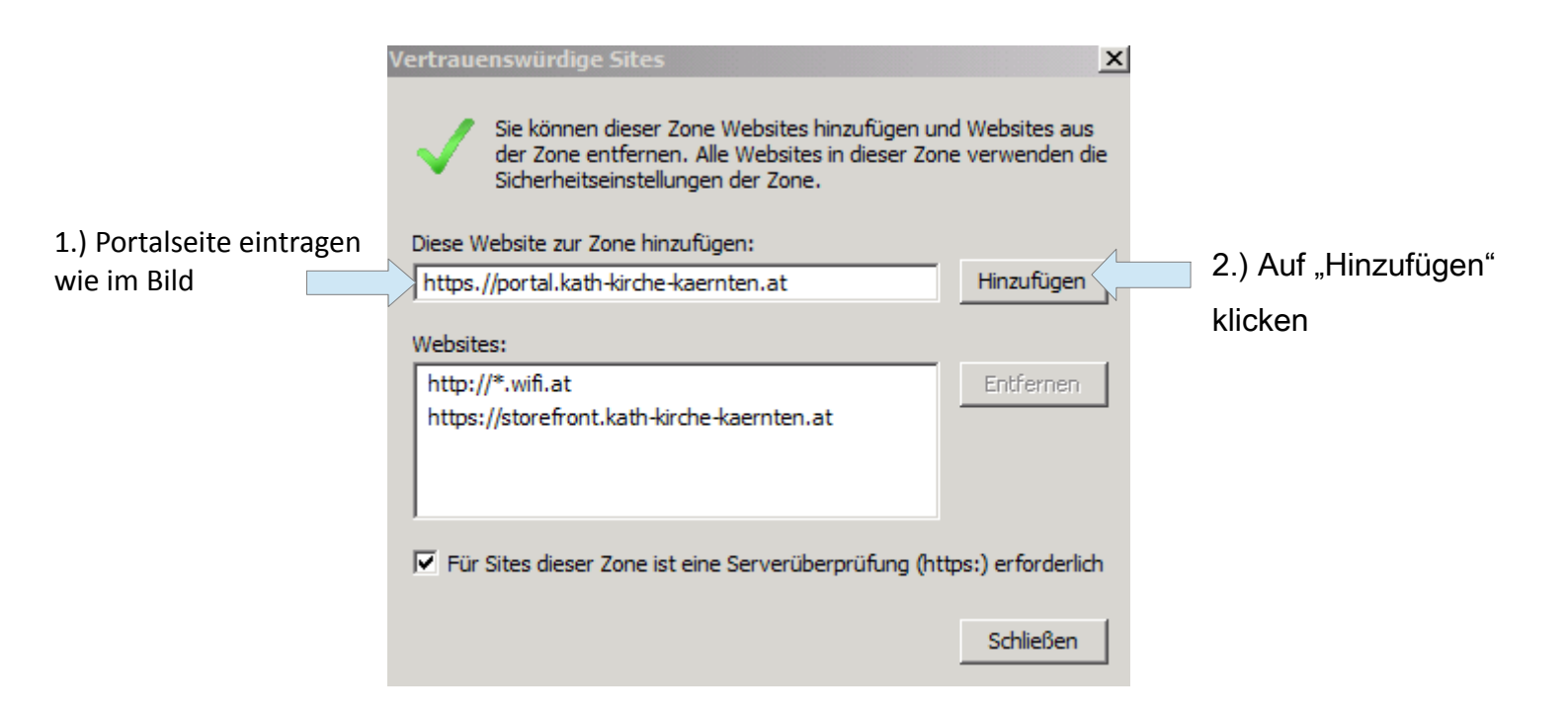

Sollte dieser Schritt aus irgendwelchen gründen schon durchgeführt worden sein einfach mit nächsten Schritt weitermachen

• Anmelden auf <u>https://portal.kath-kirche-kaernten.at</u> mit Citrix Anmeldedaten

und SMS – Passcode eingeben (entweder z.B.: Vorname.Nachname oder 2056 (Pfarrverwaltungsuser)

| Benutzemame: | max mustermann |          |  |
|--------------|----------------|----------|--|
| Kennwort:    |                |          |  |
|              |                | Anmelden |  |

| Weitere Infor        | mationen erfo | rderlich |  |
|----------------------|---------------|----------|--|
| Geben Sie unten Ihre | Antwort ein.  |          |  |
| Enter PASSCODE       |               |          |  |
|                      |               | Senden   |  |
|                      |               |          |  |

• Auswählen der Applikation bzw. Desktops mit einem linken Mausklick (z.B.: Pfarrverwaltung)

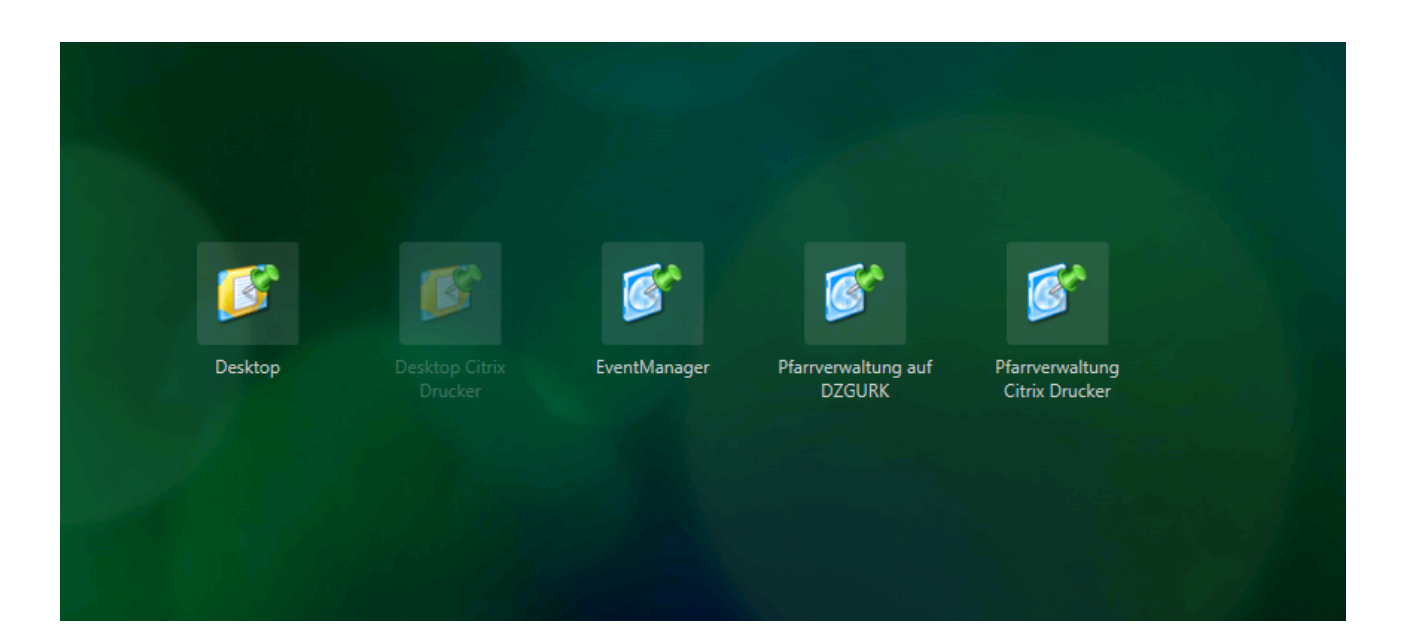

• Zulassen der Programmausführung

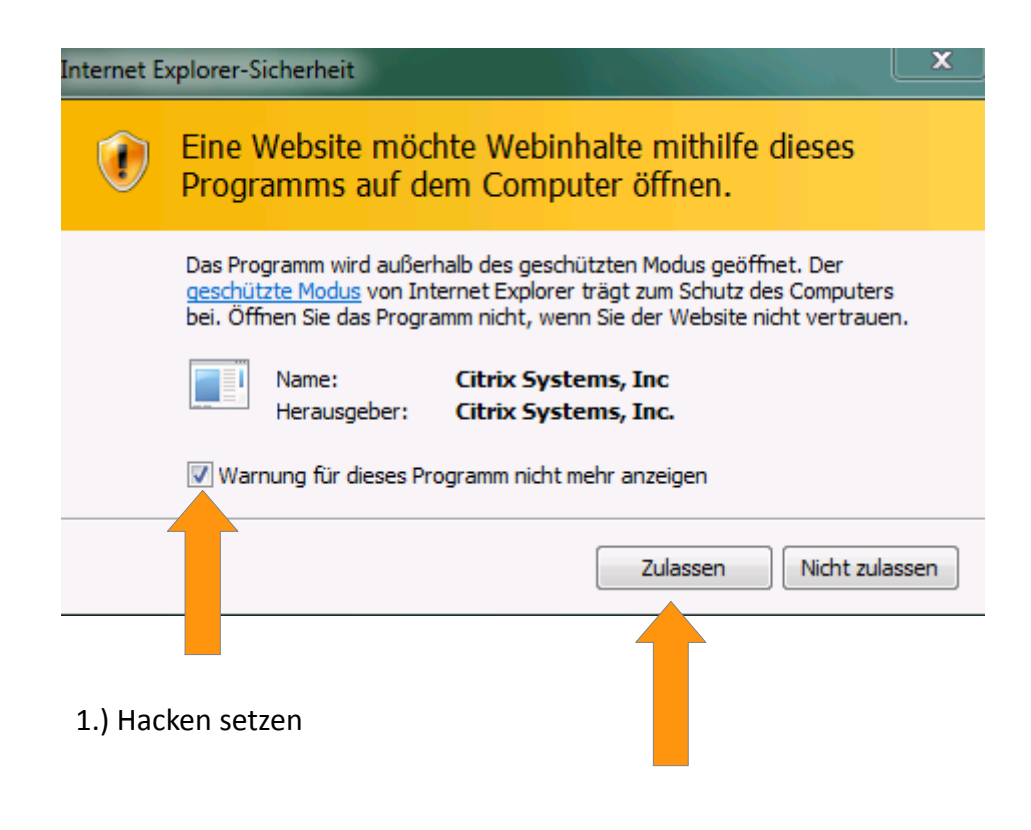

• Abmeldung von Portalseite. Klicken auf Namen und danach auf **"Abmeldung"** 

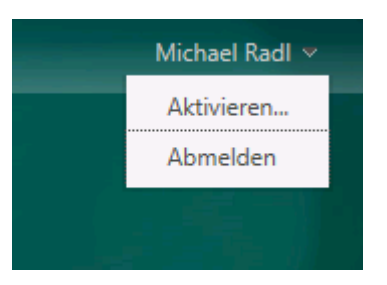